# Quick guides for modding Wargame Airland Battle

All those guides require the Enohka's modding suite for W:AB. They also require a good knowledge of this tool I strongly advise you to read D-M's and Enohka's guides.

I also thanks Hob and Enohka (and anyone who was involve) for their awesome work on the Edata files and Enohka for its awesome Modding suite !

Feel free to comment (via google drive), or to PM me (on the official wargame forum) if I can make any inprovment, (correct any mistake) or if you want to request a guide.

| -Guide I : Finding a vehicle's weapon                 |
|-------------------------------------------------------|
| <u>-Guide II : Changing the stats of a Weapon</u>     |
| - II.1 Changing the range                             |
| <ul> <li>II.2 Changing the ammount of ammo</li> </ul> |
| - II.3 Changing the accuracy                          |
| - II.4 Changing the HE power of a weapon              |
| - II.5 Changing the suppression value of a weapon     |
| - II.6 Changing the AoE (Area of Effect) of a weapon  |
| - II.7 Changing the AP value of a weapon              |
| - II.8 Changing the RoF (Rate of Fire) of a weapon    |

### -Guide I : Finding a vehicle's weapon

<u>-Step 1</u>: go find the vehicle you want to know the weapon. The vehicles are in class 86. Their name are explicitely written in the properties.

| 86 | TUniteAuSolDescriptor | 868 |
|----|-----------------------|-----|

<u>-Step 2</u>: When you are in the properties in the vehicles go in the module list of this vehicle,

| BinId       | Id  | Name                  | Туре             | Biniary Value                           | Value                         |     |
|-------------|-----|-----------------------|------------------|-----------------------------------------|-------------------------------|-----|
| DB 01 00 00 | 475 | DescriptorId          | Guid             | 000000000000000000000000000000000000000 | 0000000-000-0000-000006040000 |     |
| DC 01 00 00 | 476 | Modules               | List             | D82400005C000000                        | Collection[23]                | Π   |
| DD 01 00 00 | 477 | ShortDatabaseName     | TableString      | D80B0000                                | Descriptor Unit_AMX_82        |     |
| DE 01 00 00 | 478 | ClassNameForDebug     | TableString      | D9080000                                | Unit_AMX_32                   |     |
| DF 01 00 00 | 479 | StickToGround         | Boolean          | 01                                      | True                          |     |
| E0 01 00 00 | 480 | ArmorDescriptorFront  | ObjectReference  | 4D2600005D000000                        | 93 : 9805 - TArmorDescriptor  |     |
| E1 01 00 00 | 481 | ArmorDescriptorSides  | ObjectReference  | 262600005D000000                        | 93 : 9766 - TArmorDescriptor  |     |
| E2 01 00 00 | 482 | ArmorDescriptorRear   | ObjectReference  | 112500005D000000                        | 93 : 9489 - TArmorDescriptor  | Ξ   |
| E3 01 00 00 | 483 | ArmorDescriptorTop    | ObjectReference  | D92400005D000000                        | 93 : 9433 - TArmorDescriptor  |     |
| E4 01 00 00 | 484 | ManageUnitOrientation | Boolean          | 01                                      | True                          |     |
| E5 01 00 00 | 485 | HitRollSizeModifier   | Unset            |                                         | null                          |     |
| E6 01 00 00 | 486 | DeathExplosionAmmo    | ObjectReference  | DB2400005E000000                        | 94 : 9435 - TAmmunition       |     |
| E7 01 00 00 | 487 | IconeType             | Int32            | 0100000                                 | 1                             |     |
| E8 01 00 00 | 488 | PositionInMenu        | Int32            | 0400000                                 | 4                             |     |
| E9 01 00 00 | 489 | NameInMenuToken       | LocalisationHash | 03215E0B0000000                         | 03215E0B0000000               | ſ   |
| EA 01 00 00 | 490 | Category              | Int32            | 0300000                                 | 3                             | Í.  |
| EB 01 00 00 | 491 | AcknowUnitType        | Int32            | 16000000                                | 22                            | l   |
| EC 01 00 00 | 492 | TypeForAcknow         | Int32            | 6C000000                                | 108                           | l   |
| ED 01 00 00 | 493 | Nationalite           | Unset            |                                         | null                          | l I |
| EE 01 00 00 | 494 | MotherCountry         | TableString      | 33010000                                | FR                            | Ĺ   |
| EF 01 00 00 | 495 | ProductionYear        | UInt32           | BB070000                                | 1979                          |     |
| F0 01 00 00 | 496 | MaxPacks              | UInt32           | 01000000                                | 1                             |     |
| F1 01 00 00 | 497 | UpgradeRequire        | Unset            |                                         | null                          |     |
| F2 01 00 00 | 498 | Factory               | Int32            | 0900000                                 | 9                             | *   |

find the Module named "WeaponManager" it's class should be 88:XXXX or 88:XXXX

| Туре | Value                                                             |   |
|------|-------------------------------------------------------------------|---|
| Map  | Map: TypeUnit : 88 : 9797 - TModuleSelector                       |   |
| Map  | Map: Flags : 89 : 9798 - TFlagsModuleDescriptor                   |   |
| Map  | Map: CriticModule : 88 : 9439 - TModuleSelector                   |   |
| Map  | Map: TargetCoordinatorModule : 88 : 9413 - TModuleSelector        |   |
| Map  | Map: Position : 88 : 9743 - TModuleSelector                       |   |
| Map  | Map: Inflammable : 88 : 9415 - TModuleSelector                    |   |
| Map  | Map: LinkTeam : 90 : 9416 - TLinkTeamModuleDescriptor             |   |
| Map  | Map: Experience : 88 : 9417 - TModuleSelector                     |   |
| Map  | Map: CompanyUnit : 88 : 9799 - TModuleSelector                    | = |
| Map  | Map: ApparenceModel : 91 : 9800 - TApparenceModelModuleDescriptor |   |
| Map  | Map: Halo : 88 : 9420 - TModuleSelector                           |   |
| Map  | Map: MouvementHandler : 88 : 9801 - TModuleSelector               |   |
| Map  | Map: WeaponManager : 88 : 9802 - TModuleSelector                  |   |
| Map  | Map: Damage : 88 : 9423 - I ModuleSelector                        |   |
| Map  | Map: Visibility : 88 : 9424 - TModuleSelector                     |   |
| Map  | Map: Fuel : 88 : 9803 - TModuleSelector                           | _ |
| Map  | Map: ScannerConfiguration : 88 : 9720 - TModuleSelector           |   |
| Map  | Map: Scanner : 88 : 9572 - TModuleSelector                        |   |
| Map  | Map: GhostManager : 88 : 9428 - TModuleSelector                   |   |
| Map  | Map: Cadavre : 88 : 9429 - TModuleSelector                        | ٣ |

## -Step 3 : Then go in the Class 88 and find the XXXX or XXXXX instance. Then click

on it.

| Id | Name                                 | Instances |    | Instance |   |
|----|--------------------------------------|-----------|----|----------|---|
| 82 | TTFSCommand_StyleChange              | 2         | ÷. | 9802     | * |
| 83 | TTFSCommand_UISymbol                 | 4         |    | 9803     |   |
| 84 | TWargameStrategicGamePhaseDescriptor | 3         |    | 9804     |   |
| 85 | TAIIUnits                            | 1         |    | 9807     |   |
| 86 | TUniteAuSolDescriptor                | 868       |    | 9809     |   |
| 87 | IBatimentDescriptor                  | 12        |    | 9811     |   |
| 88 | TModuleSelector                      | 6015      |    | 9812     |   |
| 89 | T Flags Module Descriptor            | 1030      |    | 9813     |   |
| 90 | TLinkTeamModuleDescriptor            | 3         |    | 9816     |   |

<u>-Step 4</u>: You should see an "ObjectReference" pointing too an other property in an other class, more precisely in class 109, so you should have 109:XXXXX

| BinId       | Id  | Name           | Туре            | Biniary Value      | Value                                        |
|-------------|-----|----------------|-----------------|--------------------|----------------------------------------------|
| 1C 02 00 00 | 540 | ControllerName | TableString     | 77120000           | WeaponManagerController                      |
| 1D 02 00 00 | 541 | Selection      | List            | 1040000064000000   | Collection[1]                                |
| 1E 02 00 00 | 542 | Default        | ObjectReference | 644100006D000000 🤇 | 109 : 16740 - TWeaponManagerModuleDescriptor |
| 26 02 00 00 | 550 | InitStage      | Unset           |                    | null                                         |

<u>-Step 5 :</u> So you now have two choice either the long and boring one either the short one.

The long and boring one consist in writing down the instance you have found (109:XXXXX) and go in class 109 and find this instance. Sounds long and boring ? Because it is !!!

The short way to do this is to double-click on the "ObjectReference" value (109:XXXX) and it should immediately pop a new window with the instance XXXXX of class 109 open in it. Brilliant, isn't it ?

<u>-Step 6</u>: Now you are in 109:XXXXX you should see a list named "TurretDescriptorList", open it.

| TWeapon!     | Manager  | ModuleDescriptor       |          | (Income of  | in the second |                      | -         |               |                | 23 |
|--------------|----------|------------------------|----------|-------------|---------------|----------------------|-----------|---------------|----------------|----|
| TWeaponMar   | nagerMoo | duleDescriptor : 16740 |          |             |               |                      |           |               |                |    |
| BinId        | Id       | Name                   |          | Туре        |               | Biniary Value        |           | Value         |                |    |
| 7E 02 00 00  | 638      | ControllerName         |          | TableString |               | 77120000             |           | WeaponMan     | agerController |    |
| 7F 02 00 00  | 639 🕻    | TurretDescriptorList   |          | List        |               | 2A5800008F000000     | )         | Collection[2] |                |    |
| 80 02 00 00  | 640      | Salves                 |          | List        |               | FFFFFFF              |           | Collection[8] |                |    |
|              |          |                        | <u> </u> |             |               |                      |           |               |                |    |
| Туре         |          |                        | V        |             | Value         |                      |           |               |                |    |
| ObjectRefere | ence     |                        |          |             | 143 : 2256    | 9 - TTurretTwoAxisDe | escriptor |               |                |    |
| ObjectRefere | ence     |                        |          |             | 143 : 22570   | 0 - TTurretTwoAxisDe | escriptor |               |                |    |

<u>-Step 7</u>: Technical stuff begins here. There should be 1, 2 or 3 value in this list each value stand for an independant slot of weapon. For instance AMX-32 (the example I chose for the images) as 3 weapon slot, but only 2 are independent, its A/C and its cannon or dependant, they can't shoot together. so for AMX-32 the list will have 2 entries one for both the cannon and the A/C and one for the machine gun.

-Step 8 : Now load one of the instance in the list (with the easy way, not the long).

The first is usually the main weapon (the cannon for a tank).

| 🗊 TWeapon!   | Manage | erModuleDescriptor      | inere i     | interes (1)                    |                         | 23 |
|--------------|--------|-------------------------|-------------|--------------------------------|-------------------------|----|
| TWeaponMa    | nagerM | oduleDescriptor : 16740 |             |                                |                         |    |
| BinId        | Id     | Name                    | Туре        | Biniary Value                  | Value                   |    |
| 7E 02 00 00  | 638    | ControllerName          | TableString | 77120000                       | WeaponManagerController |    |
| 7F 02 00 00  | 639    | TurretDescriptorList    | List        | 2A5800008F000000               | Collection[2]           |    |
| 80 02 00 00  | 640    | Salves                  | List        | FFFFFFF                        | Collection[8]           |    |
|              |        |                         |             |                                |                         |    |
| Туре         |        |                         | V           | alue                           |                         |    |
| ObjectRefere | ence   |                         | 14          | 3 : 22569 TTurretTwoAxisDesci  | riptor                  |    |
| ObjectRefere | ence   |                         | 14          | 3 : 22570 - TurretTwoAxisDesci | riptor                  |    |

<u>-Step 9</u>: Now that you have openned this new instance you should find a list named "MountedWeaponDescriptorList" in this is listed all the path to the weapons mounted on this turret's axis.

**Step 10 :** You opened this, file for a tank's main gun and instead of one link you find two of them ! Don't worry !!! It is normal, Each gun that as AP and HE as in fact two weapon inside (this means A/C have also two weapons value). One with AP, one with HE. For instance the Leopard 2A4 has a cannon with 19 AP, and an other cannon with 3 HE and no AP.

This implies two things. First, you can modify the range of a cannon against unarmoured target without modifying its range against armoured target (Which means you can mod your game to have a Leopard 2A4 that shoot tanks at 2450 meters and infantery at only 2275 meters, for example). Then the displayed range in armory is the range of witch weapons has the greatest range.

| TurretTw     | oAxisDes   | criptor                              | 1               | Ten.      |                      |                                             |
|--------------|------------|--------------------------------------|-----------------|-----------|----------------------|---------------------------------------------|
| TTurretTwoA  | kisDescrip | otor : 22569                         |                 |           |                      |                                             |
| BinId        | Id         | Name                                 | Туре            |           | Biniary Value        | Value                                       |
| 13 03 00 00  | 787        | NbFX                                 | Int32           |           | 01000000             | 1                                           |
| 14 03 00 00  | 788 🕻      | MountedWeaponDescriptorList          | List            |           | 9D6A0000AC000000     | Collection[4]                               |
| 15 03 00 00  | 789        | Tag                                  | TableString     |           | 9D160000             | tourelle1                                   |
| 16 03 00 00  | 790        | TagIndex                             | UInt32          |           | 01000000             | 1                                           |
| 17 03 00 00  | 791        | VitesseRotation                      | Float32         |           | F3665F3F             | 0,8726646                                   |
| 18 03 00 00  | 792        | AngleRotationMax                     | Float32         |           | DB0FC940             | 6,283185                                    |
| 19 03 00 00  | 793        | AngleRotationMaxPitch                | Float32         |           | F366DF3E             | 0,4363323                                   |
| 1A 03 00 00  | 794        | AngleRotationBasePitch               | Unset           |           |                      | null                                        |
| 1B 03 00 00  | 795        | UnitIdleManagerDescriptor            | ObjectReference |           | F7680000BB000000     | 187 : 26871 - TUnitIdleManagerWatchForwardD |
| 1C 03 00 00  | 796        | TargetPositionPhysicalPropertyName   | TableString     |           | AE160000             | TargetPositionTurret1                       |
| 1D 03 00 00  | 797        | FlyingTimeAndHitPhysicalPropertyName | TableString     |           | AF160000             | FlyingTimeAndHit1 *                         |
| Туре         |            |                                      | $\checkmark$    | Value     |                      |                                             |
| ObjectRefere | ence       | Main Gun AP                          | and HE          | TMount    | edWeaponDescriptor ( | 27290 🗸                                     |
| ObjectRefere | ence       | - Main Oanvir                        | und ne          | 172 : 272 | 91 - TMountedWeapor  | Descriptor                                  |
| ObjectRefere | ence       | A/C AP and                           | HE              | 172 : 272 | 92 - TMountedWeapor  | Descriptor                                  |
| ObjectRefere | ence       |                                      |                 | 172 : 272 | 93 - TMountedWeapor  | Descriptor                                  |

Step 11 : When you have choosen which weapon you want to modify double click on it's class and instance number.

**Step 12 :** When you are in this new instance you should see an object reference pointing on an instance of class 94. Class 94 AKA TAmmunition is the class where all weapon stats are stocked. So double click on this class and instance number and you have finnally access to the stats you were looking for.

| G | TMounted    | Weaponl | Descriptor            |                 |                 |                          |
|---|-------------|---------|-----------------------|-----------------|-----------------|--------------------------|
|   | TMountedWe  | aponDes | criptor : 27290       |                 |                 |                          |
|   | BinId       | Id      | Name                  | Туре            | Biniary Value   | Value                    |
|   | 0E 04 00 00 | 1038    | Ammunition            | ObjectReference | 21900005E000000 | 94 : 36897 - TAmmunition |
|   | 0F 04 00 00 | 1039    | EffectTag             | TableString     | 8E160000        | weapon_effet_tag1        |
|   | 10 04 00 00 | 1040    | SalvoStockIndex       | Unset           |                 | null                     |
|   | 11 04 00 00 | 1041    | TirEnMouvement        | Boolean         | 01              | True                     |
|   | 12 04 00 00 | 1042    | TirContinu            | Unset           |                 | null                     |
|   | 13 04 00 00 | 1043    | AnimateOnlyOneSoldier | Unset           |                 | null A A A A A           |
|   |             |         |                       |                 |                 |                          |
|   | Туре        |         |                       |                 | Value           |                          |

#### - Guide II : Changing the stats of a Weapon

**NB**: You must understand that modifying a weapon of a certain unit may also modify the weapon of an other unit if they are sharing the same one. (This is especially important when you modify RoF since the same weapon can have different RoF depending on how it is shot)

- II.1 Changing the range :

-Step 1 : Identify the weapon you want to change the range. (Use Guide I)

<u>-Step 2</u>: When it's done, go to Class 94:XXXXX, where you're weapons is information are stored. (using the intel you've gathered with <u>Guide I</u>)

<u>-Step 3</u>: In W:AB all range are a multiple of 175 meters so the new range should be divideable by 175. (This is quite important since the KE scaling mechanic of AP uses this property)

<u>-Step 4</u>: You should notice that the range value isn't the one displayed in game to know what value you should write here is the formula :

 $\frac{[Old \ editor \ value]}{[Old \ in \ game \ displayed \ value]} \times [New \ in \ game \ displayed \ value] = [New \ editor \ value]$ 

Very simple maths, Cross-multiplication

. The value you obtain should be a multiple of 1000 so if you don't find this, use the multiple of 1000 which is the neares of the value you've just found

Few examples :

- If you get 168645 you should write 169000
- If you get 234463.247485 you should write 234000
- If you get **155076.92** you should get **155000**
- If you get **193846.1538** you should get **194000**
- Et caetera ...

<u>-Step 5 :</u> Now you have to choose which range change. Against ground targets ? Helos ? Planes ?

| TAmmuni     | tion      | 1 1 1 1 1 1 1 1 1 1 1 1 1 1 1 1 1 1 1 1 |                  |                  |                                   |
|-------------|-----------|-----------------------------------------|------------------|------------------|-----------------------------------|
| TAmmunitio  | n : 38464 |                                         |                  |                  |                                   |
| BinId       | Id        | Name                                    | Туре             | Biniary Value    | Value                             |
| 31 02 00 00 | 561       | Puissance                               | Float32          | 00006041         | 14                                |
| 32 02 00 00 | 562       | TempsEntreDeuxTirs                      | Float32          | CDCC4C3F         | 0.8                               |
| 33 02 00 00 | 563       | PorteeMaximale                          | Figat32          | 00589847         | 78000                             |
| 34 02 00 00 | 564       | AngleDispersion                         | Float32          | 0AD7233C         | 0,01                              |
| 35 02 00 00 | 565       | RadiusSprashSuppressDamages             | Float32          | 00805645         | 3432                              |
| 36 02 00 00 | 566       | Suppres Damageound range                | Float32          | 0000A242         | 81                                |
| 37 02 00 00 | 567       | RayonPinned                             | Float32          | 00000243         | 130                               |
| 38 02 00 00 | 568       | TirIndirect                             | Unset            |                  | null                              |
| 39 02 00 00 | 569       | TirReflexe                              | Boolean          | 01               | True                              |
| 3A 02 00 00 | 570       | FX_tir_sans_physic                      | Unset            |                  | null                              |
| 3B 02 00 00 | 571       | FX_vitesse_de_depart                    | Float32          | 00C82F48         | 180000                            |
| 3C 02 00 00 | 572       | FX_frottement                           | Float32          | 0AD7233C         | 0,01                              |
| 3D 02 00 00 | 573       | FX_tir_tendu                            | Boolean          | 01               | True                              |
| 3E 02 00 00 | 574       | TempsEntreDeuxSalves                    | Float32          | 0000C040         | 6                                 |
| 3F 02 00 00 | 575       | NbrProjectilesSimultanes                | UInt32           | 01000000         | 1                                 |
| 40 02 00 00 | 576       | NbTirParSalves                          | UInt32           | 0A000000         | 10                                |
| 41 02 00 00 | 577       | AffichageMunitionParSalve               | UInt32           | 28000000         | 40                                |
| 42 02 00 00 | 578       | Level                                   | Int32            | 03000000         | 3                                 |
| 43 02 00 00 | 579       | HitRollRule                             | ObjectReference  | BCB6000075000000 | 117 : 46780 - TWargameHitRollRule |
| 44 02 00 00 | 580       | FireDescriptor                          | Unset            |                  | null                              |
| 45 02 00 00 | 581       | FireTriggeringProbability               | Unset            |                  | null                              |
| 4D 02 00 00 | 589       | RadiusSplashPhysicalDamages             | Float32          | 00802F44         | 702                               |
| 4E 02 00 00 | 590       | PhysicalDamages                         | Float32          | 0000803F         | 1                                 |
| AC 04 00 00 | 1196      | Caliber                                 | LocalisationHash | A9C9C9B241000000 | A9C9C9B241000000                  |
| AD 04 00 00 | 1197      | WeaponCursorType                        | Int32            | 05000000         | 5                                 |
| AE 04 00 00 | 1198 (    | PorteeMinimale Minimal Range            | Unset            |                  | null                              |
| AF 04 00 00 | 1199      | DispersionAtMinRange                    | Unset            |                  | null                              |
| B0 04 00 00 | 1200      | DispersionAtMaxRange                    | Unset            |                  | null                              |
| B1 04 00 00 | 1201      | NoiseDissimulationMalus                 | Float32          | 8FC29D40         | 4,93                              |
| B2 04 00 00 | 1202      | TempsDeViser                            | Float32          | CDCC4C3E         | 0,2                               |
| B3 04 00 00 | 1203      | InterfaceWpaconTexture                  | ObjectReference  | 7BB9000028000000 | 40 : 47483 - TUIResourceTexture   |
| B4 04 00 00 | 1204      | Affichagemenu elicopter range           | Boolean          | 01               | True                              |
| B5 04 00 00 | 1205      | SupplyCost                              | UInt32           | 46000000         | 70                                |
| B6 04 00 00 | 1206      | SmokeDescriptor                         | Unset            | 1                | null                              |
| B7 04 00 00 | 1207      | PorteeMaximaleTBA                       | Float32          | 00D25748         | 221000                            |
| C2 04 00 00 | 1218      | PorteeMaximaleHA                        | Float32          | 00204B48         | 208000                            |
| C3 04 00 00 | 1219      | IsFireAndForget                         | Unset            |                  | null                              |
| C4 04 00 00 | 1000      | Minila Descriptor Trane range           | literet          |                  | laut                              |
| Туре        |           |                                         | Value            |                  |                                   |
|             |           |                                         |                  |                  |                                   |

-PorteeMaximale is the range against ground targets.

-PorteeMaximaleTBA is the range against **Helicopters**.

-PorteeMaximaleHA is the range against **Planes.** 

-PorteeMinimale is the minimal range. (Useful for units as MLRS and artillery)

-Step 5.1 : A quick French Lesson In french "Portée" is the word for "Range"

<u>-Step 6</u>: Now just edit the value by the which you have found with your cross multiplication in <u>Step 4</u>

-Step 7 : Now just click the save button and you are good to go !

#### - II.2 Changing the ammount of ammo :

**Step 1 :** First you need to understand how works ammo in wargame. All weapons shoot by salvos, in the TAmmunition clas is written how many shots are shot in each salvo and how many ammo it takes to fire those shots.

For instance PIVADS or ZSU 23-4 don't really shootmore than 1000 rounds in a minutes, in game they'll shoot for instance 5 times in a salvo and each time they fire their gun they'll use 100 rounds (just an example, those figures aren't meant to be accurate) so, For a salvo of 10 shot they'll consume 1000 rounds.

<u>Step 2</u>: Follow <u>Guide 1</u> until <u>Step 5</u> when you're done you should see two list as in <u>Step 6</u> of <u>Guide 1</u> ignore the "TurretDescriptorList" and focus on "Salves", open it.

-Step 2.1 : A quick French Lesson In French "Salve" is the word for "Salvo".

Step 3 : This list is fille with Int value (meaning that the input shall be an integer) You should see as many value as the vehicle has weapons (3 value for an AMX-32, 2 for a T-64BV1, and 1 for a Marder 1). This number is the number of salvos the weapon can shoot. The formula to know the amount of ammunition you'll have is

a = [Number of Shots by salvo]

b = [Number of round by shots]

c = [The value written in the list "Salves"]

 $a \times b \times c = [Number of displayed Rounds]$ 

Don't forget to hit the save button once you're done with this editing.

| TWeaponManagerModuleDescripto                                                | or:16411    |                                                                                                    |  |
|------------------------------------------------------------------------------|-------------|----------------------------------------------------------------------------------------------------|--|
| Id Name                                                                      | Туре        | Value                                                                                                    |  |
| 638 ControllerName                                                           | TableString | WeaponManagerController                                                                                      |  |
| 639 TurretDescriptorList                                                     | List        | Collection[2]                                                                                                |  |
| 640 Salves                                                                   | List        | Collection[8]                                                                                                |  |
|                                                                              |             |                                                                                                    |  |
|                                                                              |             |                                                                                                    |  |
|                                                                              |             |                                                                                                    |  |
|                                                                              |             |                                                                                                    |  |
|                                                                              |             |                                                                                                    |  |
|                                                                              |             |                                                                                                    |  |
|                                                                              |             |                                                                                                    |  |
|                                                                              |             |                                                                                                    |  |
|                                                                              | for         |                                                                                                    |  |
|                                                                              | -           |                                                                                                    |  |
| Туре                                                                         | -           | Value                                                                                                    |  |
| Type<br>Int32                                                                | $\frown$    | Value<br>10                                                                                                  |  |
| Type<br>Int32<br>Int32                                                       |             | Value<br>10<br>10                                                                                            |  |
| Type<br>Int32<br>Int32<br>Int32                                              |             | Value<br>10<br>10<br>4                                                                                       |  |
| Type<br>Int32<br>Int32<br>Int32<br>Int32<br>Int32                            |             | Value<br>10<br>10<br>4<br>-1                                                                                 |  |
| Type<br>Int32<br>Int32<br>Int32<br>Int32<br>Int32<br>Int32                   |             | Value<br>10<br>10<br>4<br>-1<br>-1<br>-1                                                                     |  |
| Type<br>Int32<br>Int32<br>Int32<br>Int32<br>Int32<br>Int32<br>Int32          |             | Value 10 10 4 -1 -1 -1 -1 -1                                                                                 |  |
| Type<br>Int32<br>Int32<br>Int32<br>Int32<br>Int32<br>Int32<br>Int32<br>Int32 |             | Value           10           10           4           -1           -1           -1           -1           -1 |  |

- II.3 Changing the accuracy.

-Step 1 : Identify the weapon you want to change the range. (Use Guide I)

<u>-Step 2</u>: When it's done, go to Class 94:XXXXX, where you're weapons is information are stored. (using the intel you've gathered with <u>Guide I</u>)

| Id   | Name                        | Туре             | Value                                     |   |
|------|-----------------------------|------------------|-------------------------------------------|---|
| 555  | DescriptorId                | Guid             | 0000000-0000-0600-000005050000            |   |
| 556  | Name                        | LocalisationHash | C7B00C00000000                            |   |
| 557  | TypeName                    | LocalisationHash | 0806000000000                             |   |
| 558  | TypeArme                    | LocalisationHash | B31E95B36B5E0000                          |   |
| 559  | Arme                        | UInt32           | 16                                        |   |
| 560  | ProjectileType              | Unset            | null                                      |   |
| 561  | Puissance                   | Float32          | 250                                       |   |
| 562  | TempsEntreDeuxTirs          | Float32          | 1                                         |   |
| 563  | PorteeMaximale              | Float32          | 143000                                    |   |
| 564  | AngleDispersion             | Float32          | 0,005                                     |   |
| 565  | RadiusSplashSuppressDamages | Float32          | 16250                                     |   |
| 566  | SuppressDamages             | Float32          | 144                                       |   |
| 567  | RayonPinned                 | Float32          | 2080                                      |   |
| 568  | TirIndirect                 | Unset            | null                                      |   |
| 569  | TirReflexe                  | Boolean          | True                                      |   |
| 570  | FX_tir_sans_physic          | Unset            | null                                      |   |
| 571  | FX_vitesse_de_depart        | Float32          | 180000                                    | = |
| 572  | FX_frottement               | Float32          | 0,01                                      | 1 |
| 573  | FX_tir_tendu                | Boolean          | True                                      |   |
| 574  | TempsEntreDeuxSalves        | Float32          | 8                                         |   |
| 575  | NbrProjectilesSimultanes    | UInt32           | 1                                         |   |
| 576  | NbTirParSalves              | UInt32           | 1                                         |   |
| 577  | AffichageMunitionParSalve   | UInt32           | 1                                         |   |
| 578  | Level                       | Int32            |                                           |   |
| 579  | HitRollRule                 | ObjectReference  | 117 : 46824 (False) - TWargameHitRollRule |   |
| 580  | FireDescriptor              | Unset            | nutt                                      |   |
| 581  | FireTriggeringProbability   | Unset            | null                                      |   |
| 589  | RadiusSplashPhysicalDamages | Float32          | 130                                       |   |
| 590  | PhysicalDamages             | Float32          | 1                                         |   |
| 1196 | Caliber                     | LocalisationHash | B26C0C020000000                           |   |
| 1197 | WeaponCursorType            | Int32            | 4                                         |   |
| 1198 | PorteeMinimale              | Unset            | null                                      |   |
| 1199 | DispersionAtMinRange        | Unset            | null                                      |   |
| 1200 | DispersionAtMaxRange        | Unset            | null                                      |   |
| 1201 | NoiseDissimulationMalus     | Float32          | 1,83                                      |   |
| 1202 | TempsDeVisee                | Float32          | 0,6                                       |   |
| 1203 | InterfaceWeaponTexture      | ObjectReference  | 40 : 47213 (True) - TUIResourceTexture    |   |
| 1204 | AffichageMenu               | Boolean          | True                                      |   |
| 1205 | SupplyCost                  | UInt32           | 25                                        |   |
| 1206 | SmokeDescriptor             | Unset            | null                                      |   |
| 1207 | PorteeMaximaleTBA           | Unset            | null                                      |   |
| 1218 | PorteeMaximaleHA            | Unset            | null                                      |   |
| 1219 | IsFireAndForget             | Unset            | null                                      |   |
| 1000 | Mana Barriston              |                  |                                           | Ŧ |

<u>- Step 3 :</u> Then find the ObjectReference "HitRollRule", open it.

<u>- Step 4 :</u> Then you should see 4 value, Then should always between 0 (not equal 0) and 1 (it can be equal to 1), if we call the value v we have  $0 < v \le 1$ 

| 🖸 TWa | argameHitRollRule           |         |       |  |   |  |  |  |
|-------|-----------------------------|---------|-------|--|---|--|--|--|
|       | TWargameHitRollRule : 46824 |         |       |  | 5 |  |  |  |
| Id    | Name                        | Туре    | Value |  |   |  |  |  |
| 665   | MinimalHitProbability       | Float32 | 0,05  |  |   |  |  |  |
| 666   | MinimalCritProbability      | Float32 | 0,01  |  |   |  |  |  |
| 1291  | HitProbability              | Float32 | 0,2   |  |   |  |  |  |
| 1292  | HitProbabilityWhileMoving   | Float32 | 0,05  |  |   |  |  |  |
|       |                             |         |       |  |   |  |  |  |
|       |                             |         |       |  |   |  |  |  |
|       |                             |         |       |  |   |  |  |  |
|       |                             |         |       |  |   |  |  |  |
|       |                             |         |       |  |   |  |  |  |
| Туре  |                             |         | Value |  |   |  |  |  |

<u>- Step 5</u>: "MinimalHitProbability" is the minimum accuracy (when you're panicked you're accuracy drop but there is a floor value, the value can't drop under) The base value for all weapons is 0.05 which in game correspond to 5 %

|     | TWarg | gameHitRollRule             |         |       |  |
|-----|-------|-----------------------------|---------|-------|--|
|     |       | TWargameHitRollRule : 46824 |         |       |  |
| Id  |       | Name                        | Туре    | Value |  |
| 66  | 5     | MinimalHitProbability       | Float32 | 0.05  |  |
| 66  | 6     | MinimalCritProbability      | Float32 | 0,01  |  |
| 12  | 91    | HitProbability              | Float32 | 0,2   |  |
| 12  | 92    | HitProbabilityWhileMoving   | Float32 | 0,05  |  |
|     |       |                             |         |       |  |
|     |       |                             |         |       |  |
|     |       |                             |         |       |  |
|     |       |                             |         |       |  |
|     |       |                             |         |       |  |
| Тур | e     |                             |         | Value |  |

<u>- Step 6</u>: "MinimalCritProbability" is the probability to have a critical hit, I sugger you don't change it.

|    | TWarg | gameHitRollRule             |         |       |  | x |
|----|-------|-----------------------------|---------|-------|--|---|
|    |       | TWargameHitRollRule : 46824 |         |       |  | 5 |
| Id |       | Name                        | Туре    | Value |  |   |
| 66 | 55    | MinimalHitProbability       | Float32 | 0,05  |  |   |
| 66 | 56    | MinimalCritProbability      | Float32 | 0.01  |  |   |
| 12 | 291   | HitProbability              | Float32 | 0,2   |  |   |
| 12 | 292   | HitProbabilityWhileMoving   | Float32 | 0,05  |  |   |
|    |       |                             |         |       |  |   |
|    |       |                             |         |       |  |   |
|    |       |                             |         |       |  |   |
|    |       |                             |         |       |  |   |
|    |       |                             |         |       |  | _ |
| Ту | pe    |                             |         | Value |  |   |

<u>- Step 7</u>: "HitProbability" is the accuracy value to obtain your accuracy value multiply the accuracy yo want by 0.05, for instance 0.35 is actually an accuracy of 7 [*value wanted*]  $\times$  0.05 = [*value in editor*]

| 🖸 TWar | gameHitRollRule             |         |       |  |
|--------|-----------------------------|---------|-------|--|
|        | TWargameHitRollRule : 46824 |         |       |  |
| Id     | Name                        | Туре    | Value |  |
| 665    | MinimalHitProbability       | Float32 | 0,05  |  |
| 666    | MinimalCritProbability      | Float32 | 0,01  |  |
| 1291   | HitProbability              | Float32 | 0,2   |  |
| 1292   | HitProbabilityWhileMoving   | Float32 | 0,05  |  |
|        |                             |         |       |  |
|        |                             |         |       |  |
|        |                             |         |       |  |
|        |                             |         |       |  |
|        |                             |         |       |  |
| Туре   |                             |         | Value |  |

<u>- Step 8</u>: "HitProbabilityWhileMoving" is the accuracy value when the vehicles is moving (the name is pretty explicit). To obtain your accuracy use this formula  $[value wanted] \times 0.05 = [value in editor]$ 

Don't worry, stabilizer will automaticly be updated in game.

|   | TWar | gameHitRollRule             | $\bigtriangledown$ $\bigtriangleup$ | - 23  |  |  |
|---|------|-----------------------------|-------------------------------------|-------|--|--|
|   | 6    | TWargameHitRollRule : 46824 |                                     |       |  |  |
|   | Id   |                             |                                     |       |  |  |
|   | 665  | MinimalHitProbability       | Float32                             | 0,05  |  |  |
|   | 666  | MinimalCritProbability      | Float32                             | 0,01  |  |  |
|   | 1291 | HitProbability              | Float32                             | 0,2   |  |  |
|   | 1292 | HitProbabilityWhileMoving   | Float32                             |       |  |  |
|   | ``   |                             |                                     | ~     |  |  |
|   |      |                             |                                     |       |  |  |
|   |      |                             |                                     |       |  |  |
|   |      |                             |                                     |       |  |  |
|   |      |                             |                                     |       |  |  |
| Ľ | уре  |                             |                                     | Value |  |  |

#### - II.4 Changing the HE power of a weapon

<u>-Step 1</u>: Identify the weapon you want to change the HE value(Use<u>Guide I</u>) (Keep in mind that weapons with both HE and AP have to classes to rule their behaviour, that they are usually side by side and that the one that rule the HE is USUALLY the second one)

<u>-Step 2</u>: When it's done, go to Class 94:XXXXX, where you're weapons is information are stored. (using the intel you've gathered with <u>Guide I</u>)

<u>-Step 3 :</u> The HE value is the "PhysicalDamages" value. It's actually very simple you want 28 HE, you enter the value 28 in the field.

| Id    | Name                        | Туре             | Value                                     |   |
|-------|-----------------------------|------------------|-------------------------------------------|---|
| 555   | DescriptorId                | Guid             | 0000000-0000-0600-000005050000            |   |
| 556   | Name                        | LocalisationHash | C7B00C00000000                            |   |
| 557   | TypeName                    | LocalisationHash | 08060000000000                            |   |
| 558   | TypeArme                    | LocalisationHash | B31E95B36B5E0000                          |   |
| 559   | Arme                        | UInt32           | 16                                        |   |
| 560   | ProjectileType              | Unset            | null                                      |   |
| 561   | Puissance                   | Float32          | 250                                       |   |
| 562   | TempsEntreDeuxTirs          | Float32          | 1                                         |   |
| 563   | PorteeMaximale              | Float32          | 143000                                    |   |
| 564   | AngleDispersion             | Float32          | 0,005                                     |   |
| 565   | RadiusSplashSuppressDamages | Float32          | 16250                                     |   |
| 566   | SuppressDamages             | Float32          | 144                                       |   |
| 567   | RayonPinned                 | Float32          | 2080                                      |   |
| 568   | TirIndirect                 | Unset            | null                                      |   |
| 569   | TirReflexe                  | Boolean          | True                                      |   |
| 570   | FX_tir_sans_physic          | Unset            | null                                      |   |
| 571   | FX_vitesse_de_depart        | Float32          | 180000                                    | = |
| 572   | FX_frottement               | Float32          | 0,01                                      |   |
| 573   | FX_tir_tendu                | Boolean          | True                                      |   |
| 574   | TempsEntreDeuxSalves        | Float32          | 8                                         |   |
| 575   | NbrProjectilesSimultanes    | UInt32           | 1                                         |   |
| 576   | NbTirParSalves              | UInt32           | 1                                         |   |
| 577   | AffichageMunitionParSalve   | UInt32           | 1                                         |   |
| 578   | Level                       | Int32            | 2                                         |   |
| 579   | HitRollRule                 | ObjectReference  | 117 : 46824 (False) - TWargameHitRollRule |   |
| 580   | FireDescriptor              | Unset            | null                                      |   |
| 581   | FireTriggeringProbability   | Unset            | null                                      |   |
| 589   | RadiusSplashPhysicalDamages | Float32          | 130                                       |   |
| 590 🔇 | PhysicalDamages             | Float32          |                                           |   |
| 1196  | Caliber                     | LocalisationHash | B26C0C020000000                           |   |
| 1197  | WeaponCursorType            | Int32            | 4                                         |   |
| 1198  | PorteeMinimale              | Unset            | null                                      |   |
| 1199  | DispersionAtMinRange        | Unset            | null                                      | L |
| 1200  | DispersionAtMaxRange        | Unset            | null                                      |   |
| 1201  | NoiseDissimulationMalus     | Float32          | 1,83                                      |   |
| 1202  | TempsDeVisee                | Float32          | 0,6                                       |   |
| 1203  | InterfaceWeaponTexture      | ObjectReference  | 40 : 47213 (True) - TUIResourceTexture    |   |
| 1204  | AffichageMenu               | Boolean          | True                                      |   |
| 1205  | SupplyCost                  | UInt32           | 25                                        |   |
| 1206  | SmokeDescriptor             | Unset            | null                                      |   |
| 1207  | PorteeMaximaleTBA           | Unset            | null                                      |   |
| 1218  | PorteeMaximaleHA            | Unset            | null                                      |   |
| 1219  | IsFireAndForget             | Unset            | null                                      |   |

#### - II.5 Changing the suppression value of a weapon

<u>-Step 1</u>: Identify the weapon you want to change the supression value(Use<u>Guide I</u>) (Keep in mind that weapons with both HE and AP have two classes to rule their behaviour, that they are usually side by side, and that usually AP damage have no AoE)

<u>-Step 2</u>: When it's done, go to Class 94:XXXXX, where you're weapons is information are stored. (using the intel you've gathered with <u>Guide I</u>)

<u>-Step 3</u>: The suppression value is the "SupressDamages" value again, pretty explicit.

Still you should keep in mind that for weapons with both AP and HE you need to change the suppression for both HE class and AP class since if you only do for one, (HE for instance) when you'll shoot the other one (AP in this case) no more/less suppression will be delt. Obviously you may want to make a difference between AP weapon and HE weapon (An APDSFS may not be as suppressing as an HE rounds).

| Ndf E   | Mdf Editor [pc\ndf\patchable\gfx\everything.ndfbin]     Image: Comparison of the second second |           |     |          |                           |      |                             |                  |                                     |  |  |
|---------|----------------------------------------------------------------------------------------------------|-----------|-----|----------|---------------------------|------|-----------------------------|------------------|-------------------------------------|--|--|
|         | 3                                                                                                    |           |     |          |                           |      |                             |                  |                                     |  |  |
|         |                                                                                                    |           |     |          |                           |      |                             |                  |                                     |  |  |
| Classes | lasses Strings/Trans Topo                                                                                                    |           |     |          |                           |      |                             |                  |                                     |  |  |
| Classes |                                                                                                    |           | Add | l pro    | Properties<br>perty value |      |                             |                  |                                     |  |  |
| Id      | Name                                                                                                    | Instances |     | Instance |                           | Id   | Name                        | Туре             | Value                               |  |  |
| 91      | TApparenceModelModuleDescriptor                                                                                                    | 966       | ~   | 9447     |                           | 555  | DescriptorId                | Guid             | 0000000-0000-0000-0600-0000bf060000 |  |  |
| 92      | TDebugModuleDescriptor                                                                                                    | 1         | 1   | 9463     |                           | 556  | Name                        | LocalisationHash | 9CF638000000000                     |  |  |
| 93      | TArmorDescriptor                                                                                                    | 25        | 1   | 9591     | 1                         | 557  | TypeName                    | LocalisationHash | 9CF638000000000                     |  |  |
| 94      | TAmmunition                                                                                                    | 986       | 1   | 9937     | 1                         | 558  | TypeArme                    | LocalisationHash | 9CF638000000000                     |  |  |
| 95      | TTurretSkeletonModuleDescriptor                                                                                                    | 16        | 1   | 14527    | 1                         | 559  | Arme                        | UInt32           | 4                                   |  |  |
| 96      | TTransportableModuleDescriptor                                                                                                    | 89        |     | 14591    | 1                         | 560  | ProjectileType              | UInt32           | 3                                   |  |  |
| 97      | THeliApparenceModuleDescriptor                                                                                                    | 1         |     | 14664    | 1                         | 561  | Puissance                   | Float32          | 500                                 |  |  |
| 98      | TPositionModuleDescriptor                                                                                                    | 54        | 1   | 15365    |                           | 562  | TempsEntreDeuxTirs          | Float32          | 0,5                                 |  |  |
| 99      | TBuildingModuleDescriptor                                                                                                    | 1         |     | 27086    | ]                         | 563  | PorteeMaximale              | Float32          | 208000                              |  |  |
| 100     | TModuleSelectorFilter                                                                                                    | 913       | 1   | 36761    |                           | 564  | AngleDispersion             | Float32          | 0,1                                 |  |  |
| 101     | TTypeUnitModuleDescriptor                                                                                                    | 1950      |     | 36762    | ]                         | 565  | RadiusSplashSuppressDamages | Float32          | 52000                               |  |  |
| 102     | TCriticalEffectModuleDescriptor                                                                                                    | 6         |     | 36763    |                           | 566  | SuppressDamages             | Float32          | 180                                 |  |  |
| 103     | TTargetCoordinatorModuleDescriptor                                                                                                    | 1         |     | 36764    |                           | 567  | RayonPinned                 | Float32          | 20800                               |  |  |
| 104     | TInflammableModuleDescriptor                                                                                                    | 1         |     | 36790    |                           | 568  | TirIndirect                 | Boolean          | True                                |  |  |
| 105     | TExperienceModuleDescriptor                                                                                                    | 2         |     | 36808    |                           | 569  | TirReflexe                  | Boolean          | True                                |  |  |
| 106     | TCompanyUnitModuleDescriptor                                                                                                    | 880       |     | 36809    |                           | 570  | FX_tir_sans_physic          | Boolean          | True                                |  |  |
| 107     | THaloModuleDescriptor                                                                                                    | 5         |     | 36821    |                           | 571  | FX_vitesse_de_depart        | Float32          | 10000                               |  |  |
| 108     | TMouvementHandlerLandVehicleDescripto                                                                                                    | 110       |     | 36837    |                           | 572  | FX_frottement               | Float32          | 0,001                               |  |  |
| 109     | TWeaponManagerModuleDescriptor                                                                                                    | 798       |     | 36838    |                           | 573  | FX_tir_tendu                | Boolean          | True                                |  |  |
| 110     | TWargameDamageModuleDescriptor                                                                                                    | 15        |     | 36850    |                           | 574  | TempsEntreDeuxSalves        | Float32          | 5                                   |  |  |
| 111     | TVisibilityModuleDescriptor                                                                                                    | 7         |     | 36851    |                           | Type |                             | Value            |                                     |  |  |
| 112     | TEuelModuleDescriptor                                                                                                    | 166       | Ŧ   | 36852    | Ŧ                         | Type |                             | value            |                                     |  |  |
|         |                                                                                                    |           |     |          |                           |      |                             |                  |                                     |  |  |
|         |                                                                                                    |           | _   |          | _                         |      |                             |                  |                                     |  |  |

#### - II.6 Changing the AoE (Area of Effect) of a weapon

<u>-Step 1</u>: Identify the weapon you want to change the supression value(Use<u>Guide I</u>) (Keep in mind that weapons with both HE and AP have two classes to rule their behaviour, that they are usually side by side)

<u>-Step 2</u>: When it's done, go to Class 94:XXXXX, where you're weapons is information are stored. (using the intel you've gathered with <u>Guide I</u>)

<u>-Step 3 :</u> Then there is several AoE value, one for the suppressive damages and one for the HE damages. The value of the suppression's AoE is the "RadiusSplashSupressDamages".

| Image: State State |                                                                                                    |           |     |          |   |           |                             |                  |                                      |  |
|----------------------------------------------------------------------------------------------------|----------------------------------------------------------------------------------------------------|-----------|-----|----------|---|-----------|-----------------------------|------------------|--------------------------------------|--|
|                                                                                                    | 3                                                                                                    |           |     |          |   |           |                             |                  |                                      |  |
|                                                                                                    |                                                                                                    |           |     |          |   |           |                             |                  |                                      |  |
| Classes                                                                                                    | Jasses Strings/Trans Topo                                                                                       |           |     |          |   |           |                             |                  |                                      |  |
|                                                                                                    |                                                                                                    |           |     |          |   |           |                             |                  |                                      |  |
| Classes                                                                                                    |                                                                                                    |           |     | E0 E     | 3 | Propertie | s                           |                  |                                      |  |
| Id                                                                                                    | Name                                                                                                    | Instances |     | Instance |   | Id        | Name                        | Туре             | Value                                |  |
| 91                                                                                                    | TApparenceModelModuleDescriptor                                                                                 | 966       | -   | 9447     |   | 555       | DescriptorId                | Guid             | 00000000-0000-0000-0600-0000bf060000 |  |
| 92                                                                                                    | TDebugModuleDescriptor                                                                                          | 1         | 1 1 | 9463     |   | 556       | Name                        | LocalisationHash | 9CF638000000000                      |  |
| 93                                                                                                    | TArmorDescriptor                                                                                                | 25        | 1 1 | 9591     | 1 | 557       | TypeName                    | LocalisationHash | 9CF638000000000                      |  |
| 94                                                                                                    | TAmmunition                                                                                                    | 986       | 1 1 | 9937     | 1 | 558       | TypeArme                    | LocalisationHash | 9CF638000000000                      |  |
| 95                                                                                                    | TTurretSkeletonModuleDescriptor                                                                                 | 16        | 1 1 | 14527    | 1 | 559       | Arme                        | UInt32           | 4                                    |  |
| 96                                                                                                    | TTransportableModuleDescriptor                                                                                  | 89        |     | 14591    | 1 | 560       | ProjectileType              | UInt32           | 3                                    |  |
| 97                                                                                                    | THeliApparenceModuleDescriptor                                                                                  | 1         | E   | 14664    | 1 | 561       | Puissance                   | Float32          | 500                                  |  |
| 98                                                                                                    | TPositionModuleDescriptor                                                                                       | 54        | 1   | 15365    | 1 | 562       | TempsEntreDeuxTirs          | Float32          | 0,5                                  |  |
| 99                                                                                                    | TBuildingModuleDescriptor                                                                                       | 1         | 1 [ | 27086    | 1 | 563       | PorteeMaximale              | Float32          | 208000                               |  |
| 100                                                                                                    | TModuleSelectorFilter                                                                                           | 913       | 1 [ | 36761    | 1 | 564       | AngleDispersion             | Float32          | 0,1                                  |  |
| 101                                                                                                    | TTypeUnitModuleDescriptor                                                                                       | 1950      |     | 36762    | 1 | 565       | RadiusSplashSuppressDamages | Float32          | 52000                                |  |
| 102                                                                                                    | TCriticalEffectModuleDescriptor                                                                                 | 6         |     | 36763    |   | 566       | SuppressDamages             | Float32          | 180                                  |  |
| 103                                                                                                    | TTargetCoordinatorModuleDescriptor                                                                              | 1         | 1 [ | 36764    |   | 567       | RayonPinned                 | Float32          | 20800                                |  |
| 104                                                                                                    | TInflammableModuleDescriptor                                                                                    | 1         |     | 36790    |   | 568       | TirIndirect                 | Boolean          | True                                 |  |
| 105                                                                                                    | TExperienceModuleDescriptor                                                                                     | 2         |     | 36808    |   | 569       | TirReflexe                  | Boolean          | True                                 |  |
| 106                                                                                                    | TCompanyUnitModuleDescriptor                                                                                    | 880       |     | 36809    |   | 570       | FX_tir_sans_physic          | Boolean          | True                                 |  |
| 107                                                                                                    | THaloModuleDescriptor                                                                                           | 5         |     | 36821    |   | 571       | FX_vitesse_de_depart        | Float32          | 10000                                |  |
| 108                                                                                                    | TMouvementHandlerLandVehicleDescripto                                                                           | 110       |     | 36837    |   | 572       | FX_frottement               | Float32          | 0,001                                |  |
| 109                                                                                                    | TWeaponManagerModuleDescriptor                                                                                  | 798       |     | 36838    |   | 573       | FX_tir_tendu                | Boolean          | True                                 |  |
| 110                                                                                                    | TWargameDamageModuleDescriptor                                                                                  | 15        |     | 36850    |   | 574       | TempsEntreDeuxSalves        | Float32          | 5 *                                  |  |
| 111                                                                                                    | TVisibilityModuleDescriptor                                                                                     | 7         |     | 36851    |   | Tuno      |                             | Value            |                                      |  |
| 112                                                                                                    | TEuelModuleDescriptor                                                                                           | 166       | *   | 36852    | Ŧ | type      |                             | value            |                                      |  |
|                                                                                                    |                                                                                                    |           |     |          |   |           |                             |                  |                                      |  |
| _                                                                                                    | the second second second second second second second second second second second second second second second se |           | _   |          |   |           |                             |                  |                                      |  |

The value for the physical damages is "RadiusSplashPhysicalDamages".

| Mdf Editor [pc\ndf\patchable\gfx\everything.ndfbin]     Image: Control of the second second sec |                                        |           |     |          |   |           |                             |                 |                                           |  |
|----------------------------------------------------------------------------------------------------|----------------------------------------|-----------|-----|----------|---|-----------|-----------------------------|-----------------|-------------------------------------------|--|
|                                                                                                    | -                                      |           |     |          |   |           |                             |                 |                                           |  |
|                                                                                                    |                                        |           |     |          |   |           |                             |                 |                                           |  |
| Never Stringe/Trans Tang                                                                                                    |                                        |           |     |          |   |           |                             |                 |                                           |  |
| noses sungerians repo                                                                                                    |                                        |           |     |          |   |           |                             |                 |                                           |  |
| Classes                                                                                                    |                                        |           |     |          | 3 | Propertie | 5                           |                 |                                           |  |
| Id                                                                                                    | Name                                   | Instances |     | Instance |   | Id        | Name                        | Туре            | Value                                     |  |
| 91                                                                                                    | TApparenceModelModuleDescriptor        | 966       | -   | 9447     |   | 570       | FX_tir_sans_physic          | Boolean         | True                                      |  |
| 92                                                                                                    | TDebugModuleDescriptor                 | 1         | 1 [ | 9463     |   | 571       | FX_vitesse_de_depart        | Float32         | 10000                                     |  |
| 93                                                                                                    | TArmorDescriptor                       | 25        | 1   | 9591     | 1 | 572       | FX_frottement               | Float32         | 0,001                                     |  |
| 94                                                                                                    | TAmmunition                            | 986       |     | 9937     |   | 573       | FX_tir_tendu                | Boolean         | True                                      |  |
| 95                                                                                                    | TTurretSkeletonModuleDescriptor        | 16        | 1   | 14527    | 1 | 574       | TempsEntreDeuxSalves        | Float32         | 5                                         |  |
| 96                                                                                                    | TTransportableModuleDescriptor         | 89        |     | 14591    | 1 | 575       | NbrProjectilesSimultanes    | UInt32          | 1                                         |  |
| 97                                                                                                    | THeliApparenceModuleDescriptor         | 1         |     | 14664    | 1 | 576       | NbTirParSalves              | UInt32          | 1                                         |  |
| 98                                                                                                    | TPositionModuleDescriptor              | 54        |     | 15365    |   | 577       | AffichageMunitionParSalve   | UInt32          | 1                                         |  |
| 99                                                                                                    | TBuildingModuleDescriptor              | 1         |     | 27086    |   | 578       | Level                       | Int32           | 5                                         |  |
| 100                                                                                                    | TModuleSelectorFilter                  | 913       | 1   | 36761    |   | 579       | HitRollRule                 | ObjectReference | 117 : 16540 (False) - TWargameHitRollRule |  |
| 101                                                                                                    | TTypeUnitModuleDescriptor              | 1950      |     | 36762    |   | 580       | FireDescriptor              | ObjectReference | 118 : 16541 (True) - TUniteDescriptor     |  |
| 102                                                                                                    | TCriticalEffectModuleDescriptor        | 6         |     | 36763    |   | 581       | FireTriggeringProbability   | Float32         | 0,15                                      |  |
| 103                                                                                                    | TTargetCoordinatorModuleDescriptor     | 1         |     | 36764    |   | 589       | RadiusSplashPhysicalDamages | Unset           | null                                      |  |
| 104                                                                                                    | TInflammableModuleDescriptor           | 1         |     | 36790    |   | 590       | PhysicalDamages             | Unset           | null                                      |  |
| 105                                                                                                    | TExperienceModuleDescriptor            | 2         |     | 36808    |   | 1196      | Caliber                     | Unset           | null                                      |  |
| 106                                                                                                    | TCompanyUnitModuleDescriptor           | 880       |     | 36809    |   | 1197      | WeaponCursorType            | Unset           | null                                      |  |
| 107                                                                                                    | THaloModuleDescriptor                  | 5         |     | 36821    |   | 1198      | PorteeMinimale              | Unset           | null                                      |  |
| 108                                                                                                    | TMouvementHandlerLandVehicleDescriptor | 110       |     | 36837    |   | 1199      | DispersionAtMinRange        | Unset           | null                                      |  |
| 109                                                                                                    | TWeaponManagerModuleDescriptor         | 798       |     | 36838    |   | 1200      | DispersionAtMaxRange        | Unset           | null                                      |  |
| 110                                                                                                    | TWargameDamageModuleDescriptor         | 15        |     | 36850    |   | 1201      | NoiseDissimulationMalus     | Unset           | null 🔻                                    |  |
| 111                                                                                                    | TVisibilityModuleDescriptor            | 7         |     | 36851    |   | Type      |                             | Value           |                                           |  |
| 112                                                                                                    | TEuelModuleDescriptor                  | 166       | Ŧ   | 36852    | Ŧ | type      |                             | value           |                                           |  |
|                                                                                                    |                                        |           |     |          |   |           |                             |                 |                                           |  |

(Here there is no value (null not being a proper value) because this weapon deals no physical damages).

#### - II.7 Changing the AP value of a weapon

<u>-Step 1</u>: Identify the weapon you want to change the supression value(Use<u>Guide I</u>) (Keep in mind that weapons with both HE and AP have two classes to rule their behaviour, choose the right one, the one with no physical damage)

<u>-Step 2</u>: When it's done, go to Class 94:XXXXX, where you're weapons is information are stored. (using the intel you've gathered with <u>Guide I</u>)

<u>- Step 3 :</u> Know you should see a "Arme" value this value is linked to a value Library , an AP value of 19 (such as the Leopard 2A4' canon's AP value) has an Arme value of 23.

| 2 Ndf Editor [pc\ndf\patchable\gfx\everything.ndfbin] |                                           |           |   |          |            |      |                             |                  |                                 |  |  |  |
|-------------------------------------------------------|-------------------------------------------|-----------|---|----------|------------|------|-----------------------------|------------------|---------------------------------|--|--|--|
|                                                       |                                           |           |   |          |            |      |                             |                  |                                 |  |  |  |
|                                                       |                                           |           |   |          |            |      |                             |                  |                                 |  |  |  |
| Classes                                               | Ilasses Strings/Trans Topo                |           |   |          |            |      |                             |                  |                                 |  |  |  |
| Classes                                               |                                           |           |   |          | Properties |      |                             |                  |                                 |  |  |  |
| Id                                                    | Name                                      | Instances |   | Instance |            | Id   | Name                        | Туре             | Value                           |  |  |  |
| 79                                                    | TTextFormatScript                         | 1         |   | 38779    |            | 555  | DescriptorId                | Guid             | 00000000-0000-0600-000040050000 |  |  |  |
| 80                                                    | TLabelTransformVerticalQuantizedOrientati | 1         | 1 | 38785    |            | 556  | Name                        | LocalisationHash | 327D47C9B00C0000                |  |  |  |
| 81                                                    | TLabelTransformPostTranslateForArea       | 1         | 1 | 38786    |            | 557  | TypeName                    | LocalisationHash | 0B0600000000000                 |  |  |  |
| 82                                                    | TTFSCommand_StyleChange                   | 2         |   | 38787    |            | 558  | TypeArme                    | LocalisationHash | B31E95B36B5E0000                |  |  |  |
| 83                                                    | TTFSCommand_UISymbol                      | 4         | 1 | 38788    |            | 559  | Arme                        | UInt32           | 46                              |  |  |  |
| 84                                                    | TWargameStrategicGamePhaseDescriptor      | 3         |   | 38794    |            | 560  | ProjectileType              | Unset            | null                            |  |  |  |
| 85                                                    | TAIIUnits                                 | 1         |   | 38795    |            | 561  | Puissance                   | Float32          | 250                             |  |  |  |
| 86                                                    | TUniteAuSoIDescriptor                     | 880       |   | 38796    |            | 562  | TempsEntreDeuxTirs          | Float32          | 1                               |  |  |  |
| 87                                                    | TBatimentDescriptor                       | 12        |   | 38835    |            | 563  | PorteeMaximale              | Float32          | 117000                          |  |  |  |
| 88                                                    | TModuleSelector                           | 6108      |   | 38836    |            | 564  | AngleDispersion             | Float32          | 0,01                            |  |  |  |
| 89                                                    | TFlagsModuleDescriptor                    | 1051      |   | 38851    |            | 565  | RadiusSplashSuppressDamages | Float32          | 9490                            |  |  |  |
| 90                                                    | TLinkTeamModuleDescriptor                 | 3         |   | 38877    |            | 566  | SuppressDamages             | Float32          | 84                              |  |  |  |
| 91                                                    | TApparenceModelModuleDescriptor           | 966       |   | 38894    |            | 567  | RayonPinned                 | Float32          | 2080                            |  |  |  |
| 92                                                    | TDebugModuleDescriptor                    | 1         |   | 38907    |            | 568  | TirIndirect                 | Unset            | null                            |  |  |  |
| 93                                                    | TArmorDescriptor                          | 25        |   | 38919    |            | 569  | TirReflexe                  | Boolean          | True                            |  |  |  |
| 94                                                    | TAmmunition                               | 986       |   | 38933    |            | 570  | FX_tir_sans_physic          | Unset            | null                            |  |  |  |
| 95                                                    | TTurretSkeletonModuleDescriptor           | 16        |   | 38936    |            | 571  | FX_vitesse_de_depart        | Float32          | 180000                          |  |  |  |
| 96                                                    | TTransportableModuleDescriptor            | 89        |   | 38937    |            | 572  | FX_frottement               | Float32          | 0,01                            |  |  |  |
| 97                                                    | THeliApparenceModuleDescriptor            | 1         |   | 38938    |            | 573  | FX_tir_tendu                | Boolean          | True                            |  |  |  |
| 98                                                    | TPositionModuleDescriptor                 | 54        |   | 38955    |            | 574  | TempsEntreDeuxSalves        | Float32          | 6 *                             |  |  |  |
| 99                                                    | TBuildingModuleDescriptor                 | 1         |   | 38956    | _          | Type |                             | Value            |                                 |  |  |  |
| 100                                                   | TModuleSelectorFilter                     | 013       |   | 28057    | ÷          | ·ype |                             | value            |                                 |  |  |  |
|                                                       |                                           |           |   |          |            |      |                             |                  |                                 |  |  |  |

- Step 4 : choose the right AP value with this table.

| <u>Scalable damages [KE]</u> |    |                                 |
|------------------------------|----|---------------------------------|
| "Arme" value                 | АР | Vehicle                         |
| 3                            | 0  | Leopard 2A4 canon's HE<br>class |
| 5                            | 1  | BTR's KPVT                      |
| 6                            | 2  | BMP-2's A/C                     |
| 7                            | 3  | STRF-9040's A/C                 |
| 8                            | 4  | Deduced                         |
| 9                            | 5  | Deduced                         |

| 10 | 6  | AMX-13 Harpon's canon        |
|----|----|------------------------------|
| 11 | 7  | Deduced                      |
| 12 | 8  | T-34-85                      |
| 13 | 9  | ASU-85                       |
| 14 | 10 | Leopard 1A1                  |
| 15 | 11 | Leopard 1A2                  |
| 16 | 12 | Leopard 1A4                  |
| 17 | 13 | Leopard C1                   |
| 18 | 14 | Chieftain Mk.5               |
| 19 | 15 | Leopard 1A1NO                |
| 20 | 16 | Chieftain Mk.10              |
| 21 | 17 | Challenger Mk.1              |
| 22 | 18 | AMX-32                       |
| 23 | 19 | Leopard 2A4 canon's AP class |
| 24 | 20 | T-80U                        |
| 25 | 21 | Deduced                      |
| 26 | 22 | Deduced                      |
| 27 | 23 | Deduced                      |
| 28 | 24 | Deduced                      |
| 29 | 25 | Deduced                      |
| 30 | 26 | Deduced                      |
| 31 | 27 | Deduced                      |
| 32 | 28 | Deduced                      |
| 33 | 29 | Deduced                      |
| 34 | 30 | Deduced                      |

| <u>Unscalable damages [HEAT] (cluster too)</u> |    |                   |
|------------------------------------------------|----|-------------------|
| "Arme" value                                   | АР | Vehicle           |
| 1                                              | 1  | /                 |
| 35                                             | 1  | Deduced           |
| 36                                             | 2  | Deduced           |
| 37                                             | 3  | Deduced           |
| 38                                             | 4  | Su-25T's A/C      |
| 39                                             | 5  | Belouga BLG-66    |
| 40                                             | 6  | OT-62B's RR       |
| 41                                             | 7  | SU-122-54         |
| 42                                             | 8  | Kanonenjagdpanzer |
| 43                                             | 9  | Deduced           |
| 44                                             | 10 | Cougar            |
| 45                                             | 11 | lkv-91            |
| 46                                             | 12 | M113 106 mm RR    |
| 47                                             | 13 | PzJ UAZ Fagot     |
| 48                                             | 14 | Rover WOMBAT      |
| 49                                             | 15 | M50 Ontos         |
| 50                                             | 16 | UAZ-469 Faktoria  |
| 51                                             | 17 | Milan F1          |
| 52                                             | 18 | Deduced           |
| 53                                             | 19 | Deduced           |
| 54                                             | 20 | BMP-2's Konkurs   |
| 55                                             | 21 | Arkan             |
| 56                                             | 22 | Refleks           |

| 57 | 23 | Konkurs-M  |
|----|----|------------|
| 58 | 24 | HARM       |
| 59 | 25 | HOT 2      |
| 60 | 26 | Hellfire C |
| 61 | 27 | Deduced    |
| 62 | 28 | Kh-25L     |
| 63 | 29 | Deduced    |
|    |    |            |

The vehicle column is to indicate what vehicle I used to know the "Arme" value (We can't directly know which "Arme" value is linked to which unit so we have to find a weapon we know the AP and find its "Arme" value)(**Deduced** mean there is no unit in the game with this stat, so I deduced it)

#### - II.8 Changing the RoF (Rate of Fire) of a weapon

<u>-Step 1</u>: Identify the weapon you want to change the supression value(Use<u>Guide I</u>) (Keep in mind that weapons with both HE and AP have two classes to rule their behaviour, and that they are usually side by side)

<u>-Step 2</u>: When it's done, go to Class 94:XXXXX, where you're weapons is information are stored. (using the intel you've gathered with <u>Guide I</u>)

<u>- Step 3 :</u> What is important to understand that you can't just input the rate of fire. There are several values that have an incidence on the RoF :

-"**TempsEntreDeuxTirs**", which is the time in second between to "real shots" (when damages are calculated).

-"**NbTirParSalves**" is the number of "real shots" you can perform before reloading.

-"**TempsEntreDeuxSalve**", which is the time it takes to reload your weaponery.

-"AffichageMunitionParSalves", is the number of bullet fired by "real shots", for instance, when a AMX-32's A/C shoot 1 "real shot" the game displays 5 shots fired, so this value is 5.

-"NbrProjectilesSimultane", is the number of "real shots" the game actually compute each time the vehicle fire. Some units fire so fast we can't just lower the "TempsEntreDeuxTirs" (there's a limit to the time between two shots) to increase the number of shots in a given time during a Salvo, so we need to make the vehicle fire simultaneous shots to emulate the high RoF.

| $\langle \rangle$ | Ndf Ed | litor [pc\ndf\patchable\gfx\everythin  | g.ndfbin] | - |          | - |            |                            |         |                      | 3 |
|-------------------|--------|----------------------------------------|-----------|---|----------|---|------------|----------------------------|---------|----------------------|---|
| μ                 |        |                                        |           |   |          |   |            |                            |         |                      |   |
| _                 |        | 2                                      |           |   |          |   |            |                            |         |                      | _ |
| Cla               | sses 🤅 | Strings/Trans Topo                     |           |   |          |   |            |                            |         |                      |   |
| Cl                | asses  |                                        |           |   |          | 3 | Properties | 5                          |         |                      |   |
|                   | id     | Name                                   | Instances |   | Instance |   | Id         | Name                       | Туре    | Value                |   |
|                   | 54     | TResourceTexture                       | 1         | * | 9447     |   | 561        | Puissance                  | Float32 | 500                  |   |
|                   | 55     | TPathAndArrowSizeMultiplierHelpe       | 1         |   | 9463     |   | 562        | TempsEntreDeuxTirs         | Float32 | 0,5                  |   |
|                   | 66     | TVisionCircle3Renderer                 | 1         |   | 9591     |   | 563        | PorteeMaximale             | Float32 | 208000               | _ |
|                   | 57     | TDepictionTemplate                     | 2048      |   | 9937     | 1 | 564        | AngleDispersion            | Float32 | 0,1                  |   |
|                   | 58     | TRepeatSequentialAction                | 1         | 1 | 14527    | 1 | 565        | RadiusSplashSuppressDamage | Float32 | 52000                |   |
|                   | 59     | THelperVisibility                      | 1         | 1 | 14591    | 1 | 566        | SuppressDamages            | Float32 | 180                  | = |
|                   | 50     | TDepictionDescriptor                   | 7210      |   | 14664    |   | 567        | RayonPinned                | Float32 | 20800                |   |
|                   | 51     | TDebugDepictionSelector                | 1         |   | 15365    |   | 568        | TirIndirect                | Boolean | True                 |   |
|                   | 52     | TSequencingActionHappening             | 189       |   | 27086    |   | 569        | TirReflexe                 | Boolean | True                 |   |
|                   | 53     | TConstantBool                          | 2         |   | 36761    |   | 570        | FX_tir_sans_physic         | Boolean | True                 |   |
|                   | 54     | TResourceMultiMaterialMesh             | 2526      |   | 36762    |   | 571        | FX_vitesse_de_depart       | Float32 | 10000                |   |
| (                 | 55     | TPropertyBlock                         | 5469      |   | 36763    |   | 572        | FX_frottement              | Float32 | 0,001                |   |
| (                 | i6     | TActionCall                            | 208       |   | 36764    |   | 573        | FX_tir_tendu               | Boolean | True                 |   |
| (                 | 57     | TPinnableValue                         | 106       |   | 36790    |   | 574        | TempsEntreDeuxSalves       | Float32 | 5                    |   |
|                   | 58     | TGamePhaseManagerDescriptor            | 2         |   | 36808    |   | 575        | NbrProjectilesSimultanes   | UInt32  | 1                    |   |
|                   | 59     | TWargameGamePhaseDescriptor            | 1         |   | 36809    |   | 576        | NbTirParSalves             | UInt32  | 1                    |   |
|                   | 70     | ${\sf TDeploiementGamePhaseDescripto}$ | 1         |   | 36821    |   | 577        | AffichageMunitionParSalve  | UInt32  | 1                    |   |
|                   | 71     | TCommandementZoneManagerDe:            | 1         |   | 36837    |   | 578        | Level                      | Int32   | 5                    |   |
|                   | 72     | TDeploiementZoneManagerDescrip         | 1         |   | 36838    |   | 570        | LIMD_IIDI.                 | Oh:     | 117.16540 (Calas) TM | - |
|                   | 73     | TGracePeriodStepForDeploiementT        | 4         | - | 36850    | - | Туре       |                            | Value   |                      |   |
|                   |        |                                        |           |   |          |   |            |                            |         |                      | _ |
|                   |        |                                        |           | _ |          |   |            |                            |         |                      |   |